# Athena

# DIMENSION

# Varmetab 4

December 2005

| 1 | Indl | edning                            | 2 |
|---|------|-----------------------------------|---|
| 2 | Bere | egningsgrundlag                   | 2 |
| 3 | Ops  | tart                              | 2 |
|   | 3.1  | Installation                      | 2 |
|   | 3.2  | Konfiguration                     | 2 |
|   | 3.3  | Opstilling af sag                 | 3 |
| 4 | App  | pendix A. Varmetab 4 filer        | 5 |
| 5 | App  | endix B. Beregningseksempel - Hus | 6 |
|   | 11   |                                   |   |

# 1 Indledning

Nedenstående er en introduktion til Varmetab 4. Det giver en kort gennemgang af beregningsgrundlaget og hvordan man kommer i gang med programmet.

For detaljeret gennemgang henvises til *Varmetab 4*'s on-line hjælp, som kan kaldes overalt i programmet. Denne giver en udførlig forklaring af alle skærmbilleder, har referencer til beregningsgrundlaget i norm og bygningsreglement og giver desuden et beregningseksempel. Dette beregningseksempel er desuden vist i Appendix B.

# 2 Beregningsgrundlag

Der foretages en varmetabsberegning af et rum, en rumgruppe (gruppe af rum) eller en sektorgruppe (gruppe af rumgrupper), idet transmissionstabet beregnes jf. DS418, afsnit 3, ventilationstabet beregnes jf. DS418, afsnit 4 og det samlede varmetab beregnes jf. DS418, afsnit 5.

Desuden foretages en beregning af rummets, rumgruppens eller sektorgruppens varmetabsramme, jf. Bygningsreglementet 1995 med tillæg 1 – 4 eller Bygningsreglementet 1995 med tillæg 12 eller for Sommerhuse, jf. Bygningsreglementet for småhuse med tillæg 9. For hvert enkelt rum, rumgruppe eller sektorgruppe undersøges det om varmetabet overskrider varmetabsrammen. Man skal dog være opmærksom på at det er varmetabsrammen for en bygning/tilbygning, som skal være overholdt, idet det ikke er nødvendigt at overholde denne for hvert enkelt rum. For bygningsreglement 1995 med tillæg 12 skal man dog være opmærksom på at der kun kan regnes varmetabsramme for tilbygninger. Programmet vil i første kvartal af 2006 blive udvidet med Energirammen.

## 3 Opstart

## 3.1 Installation

For installation af Varmetab 4 henvises til instalationsvejledningen indlagt i CD.

## 3.2 Konfiguration

Når Varmetab 4 er installeret, skal det konfigureres. Dette gøres i programmet Konfiguration, placeret som \**JUST**\**KONFIGURATION**\**Konfiguration.exe**. I *Konfiguration* kan der foretages en opsætning af Varmetab 4:

- 1. Vælg placering af sagsbiblioteket, hvor sager skal gemmes. Et nyt sagsbibliotek kan oprettes ved at skrive stien i indtastningsfeltet, eller et eksisterende kan vælges ved tryk på tasten ved siden af indtastningsfeltet.
- 2. Opstil en skabelon for sidehoved og –fod. Alle generelle data, der skal udskrives på sidehoved og –fod, kan opstilles. Skabelonen hentes automatisk ind i alle nye sager.

## 3.3 Opstilling af sag

#### Start *Varmetab 4*. *Varmetab 4* er placeret som **\JUST\VARMETAB4\Varmetab4.exe**.

En ny sag oprettes. Der vælges om der skal regnes efter Bygningsreglementet 1995 (uden tillæg 12 – indtil 1.4.2006), Bygningsreglement 1995 med tillæg 12 før 1.1.2008, Bygningsreglement med tillæg 12 efter 1.1.2008, Sommerhuse 1.4.2006 – 2007, Sommerhuse efter 1.1 2008 eller om der skal regnes efter Andet Bygningsreglement. For bygningsreglement 1995 med tillæg 12 skal man dog være opmærksom på at der kun kan regnes varmetabsramme for tilbygninger. Programmet vil i første kvartal af 2006 blive udvidet med Energirammen.

For at definerer forudsætninger vælges *Forudsætninger* i menuen. Herfra kan Generelt og Temperaturer sættes.

For at definerer Bygningselementer vælges *Element* i menuen. Herfra kan Kode og Element vælges. Når der anvendes Bygningsreglement 1995 med eller uden tillæg 12 eller Sommerhuse er det ikke nødvendigt at oprette eller ændre Koder. Såfremt der anvendes et Andet Bygningsreglement skal man selv oprette sine koder inden Bygningselementerne kan inddateres. Bygningselementer kan enten oprettes som almindelige elementer uden areal/længde eller som standardelementer med et areal/længde (f.eks vinduer). Alle elementer skal tilknyttes en kode, således at beregningsreglerne i Bygningsreglementet overholdes. I oversigten er der et træ med spørgsmålstegn foran de data der ikke er indlæst. Når eksempelvis er inddateret elementer, kan det enkelte Element markeres i træet, og detaildata vedr. elementet vises til højre for træet.

For at definerer Rum, Rumgrupper eller Sektorgrupper vælges *Ruminddeling* i menuen. Herfra kan rum, rumgruppe eller sektorgruppe vælges. Der skal først inddateres rum, herefter rumgrupper og til sidst sektorgrupper. En rumgruppe er en samling af rum, mens en sektorgruppe er en samling af rumgrupper.

I Rum tilføjes Bygningselementer ved at trykke på knappen '>' og elementet kan fjernes ved at markere det i skemaet til højre og trykke '<'. Elementer som er oprettet som standardelementer med arael/længde kan tilføjes som Underelementer til et element ved at markere elementet i skemaet til højre og trykke '>Underelement'. Et Rums areal og volumen samt tilhørende hjælpearealer kan beregnes ved at trykke 'Beregn areal/volumen samt hjælpearealer'.

Efterhånden som rum, rumgrupper og sektorgrupper inddateres, beregnes disse. Foran rummet, rumgruppen, sektorgruppen er der opstilles et grønt ' $\sqrt{}$ ' hvis kravet til varmetabsrammen er overholdt , eller et rødt 'X' hvis kravet til varmetabsrammen ikke er overholdt. Ved at markere rummet, rumgruppen eller sektorgruppen i oversigten, vises de detaljerede resultater.

En ny sag navngives og gemmes først, når Gem eller Gem som vælges.

For at komme i gang med programmet, anbefales det at læse eksemplet i Appendix B. Denne findes også i on-line hjælpen. On-line hjælpen kan startes overalt i *Varmetab 4* ved at trykke **F1**. Eksemplet findes under fanebladet *Indhold*.

## 4 Appendix A. Varmetab 4 filer

I **JUST** mappen placeres 3 undermapper med filer, der benyttes i forbindelse med *Varmetab 4*:

- KONFIGURATION. Indeholder Konfiguration og tilhørende filer.
- VARMETAB4. Indeholder Varmetab4 og tilhørende filer.
- **OPSAETNING**. Programopsætning for Varmetab gemmes heri som **Varmetab4.ops**

## 5 Appendix B. Beregningseksempel - Hus

#### Varmetabsberegning for hus:

Der benyttes samme eksempel som er vist i DS418, Anneks M, idet der benyttes eksemplet, hvor der regnes uden gulvvarme. I dette eksempel regnes der dog på hvert enkelt rum og der regnes med gulvvarme i badeværelset.

Forudsætninger:

#### **Temperatur:**

Indetemperatur : 20 °C

Udetemperatur : -12 °C

Jordtemperatur for dybereliggende jordlag :  $10 \ ^{\circ}\text{C}$ 

Luftskifte: 50 %/h

#### Konstruktionsdimensioner:

Ydervæg: 0.34 m

Skillevæg: 0.10 m

Loftskonstruktion: 0.34 m

Indvendig rumhøjde: 2.35 m

#### **Bygningselementer:**

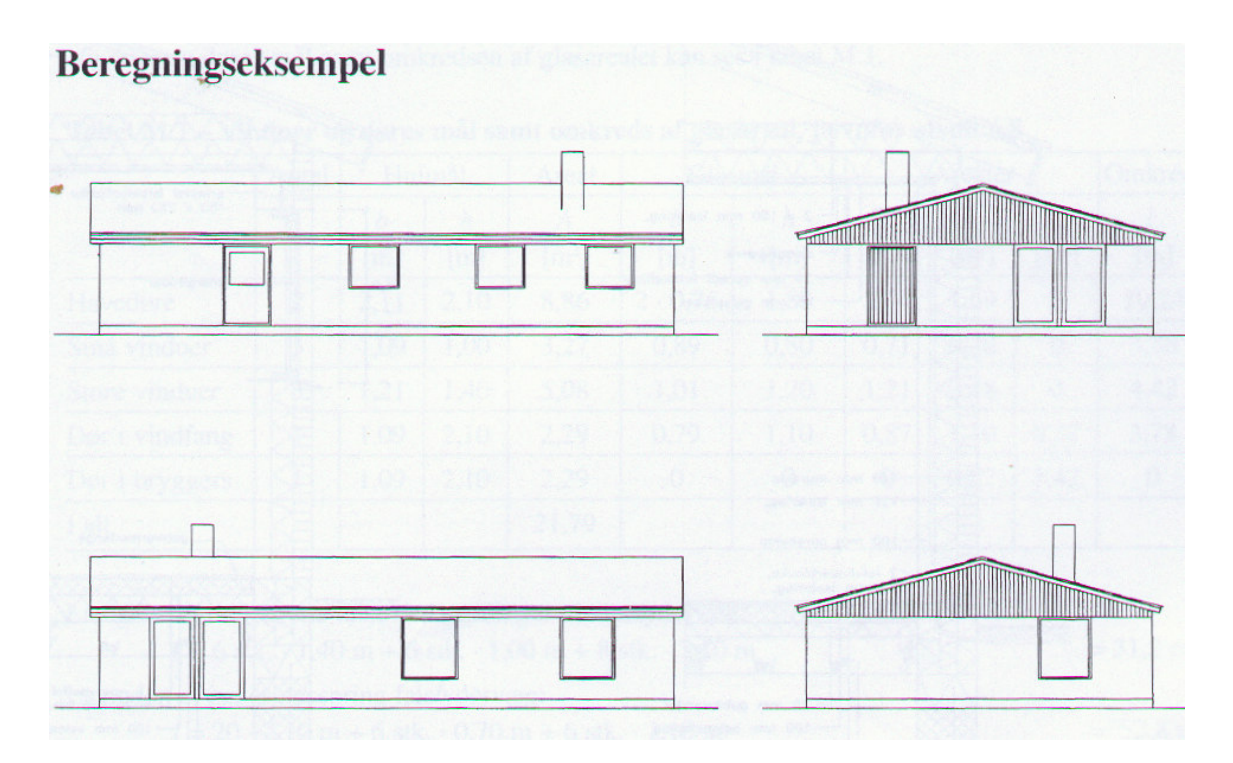

Loft/tagkonstruktion:  $U = 0.13 \text{ W/m}^2\text{K}$ 

Ydervæg (vægt over 100 kg/m<sup>2</sup>): U =  $0.26 \text{ W/m}^2\text{K}$ 

Terrændæk med gulvvarme i badeværelse:  $U = 0.14 \text{ W/m}^2\text{K}$ 

Terrændæk uden gulvvarme i resten af bygning: U =  $0.17 \text{ W/m}^2\text{K}$ 

Fundament ved gulv uden gulvvarme: Chi = 0.14 W/mK

Fundament ved gulv med gulvvarme: Chi = 0.16 W/mK

Vinduer/døre:

Havedør $U = 1.63 \text{ W/m}^2\text{K} \quad b = 2.11 \text{ m}, 1 = 2.10 \text{ m}.$ Chi = 0.05 W/mK langs venstre og højre side. Chi = 0.00 W/mK langs overside.

Små vinduer U =  $1.66 \text{ W/m}^2\text{K}$  b = 1.09 m, l = 1.00 m. Chi = 0.05 W/mK langs venstre og højre side. Chi = 0.00 W/mK langs underside og overside.

Store vinduer  $U = 1.60 \text{ W/m}^2\text{K}$  b = 1,21 m, 1 = 1.40 m.Chi = 0.05 W/mK langs venstre og højre side. Chi = 0.00 W/mK langs underside og overside.

Dør i vindfang U =  $1.64 \text{ W/m}^2\text{K}$  b = 1.09 m, l = 2.10 m. Chi = 0.05 W/mK langs venstre og højre side. Chi = 0.00 W/mK langs overside

Dør i bryggers U =  $1.14 \text{ W/m}^2\text{K}$  b = 1.09 m, 1 = 2.10 m. Chi = 0.05 W/mK langs venstre og højre side. Chi = 0.00 W/mK langs overside

#### Rum:

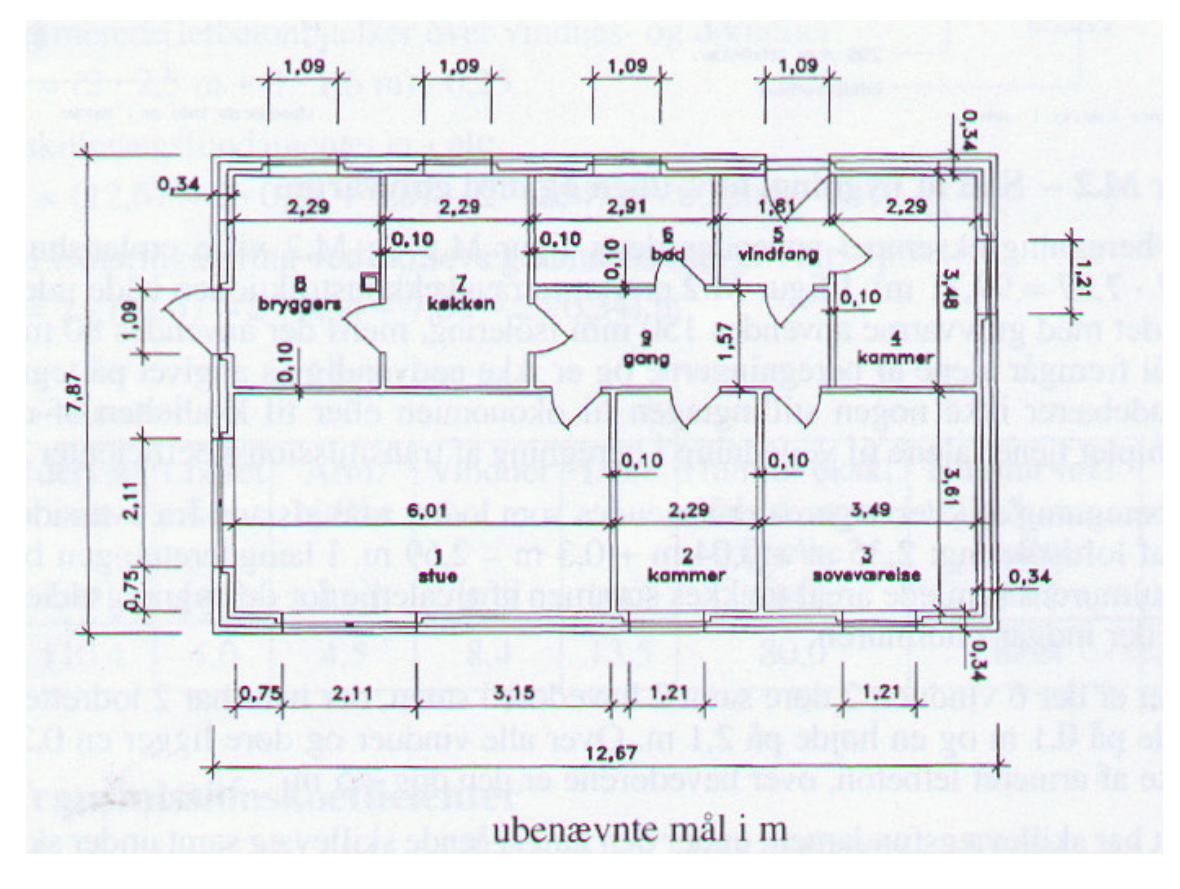

#### 1 Stue

Indv. mål: (6.01x3.61) m<sup>2</sup> Udv. mål : (6.40 x 4.00) m<sup>2</sup> = 25.6 m<sup>2</sup>

2 Kammer Indv. mål (2.29x3.61) m<sup>2</sup> Udv. mål: (2.39 x 4.00) m<sup>2</sup> = 9.56 m<sup>2</sup> 3 Sovevær. Indv. mål (3.49x3.61) m<sup>2</sup> Udv. mål: (3.88 x 4.00) m<sup>2</sup> = 15.52 m<sup>2</sup> 4 Kammer Indv. mål (2.29x3.48) m<sup>2</sup> Udv. mål: (2.68 x 3.87) m<sup>2</sup> = 10.37 m<sup>2</sup> 5 Vindfang Indv. mål (1.81x1,81) m<sup>2</sup> Udv. mål (1.91 x 2.20) m<sup>2</sup> = 4.20 m<sup>2</sup> 6 Bad Indv. mål (2.91x1,81) m<sup>2</sup> Udv. mål (3.01 x 2.20) m<sup>2</sup> = 6.62 m<sup>2</sup> 7 Køkken Indv. mål (2.29x3.48) m<sup>2</sup> Udv. mål (2.39 x 3.87) m<sup>2</sup> = 9.25 m<sup>2</sup> 8 Bryggers Indv. mål (2.29x3.48) m<sup>2</sup> Udv. mål (2.68 x 3.87) m<sup>2</sup> = 10.37 m<sup>2</sup> 9 Gang

Indv. mål (4.82x1.57) m<sup>2</sup> Udv. mål (4.92 x 1.67) m<sup>2</sup> = 8.22 m<sup>2</sup>

## **Rumgruppe:**

Der dannes en rumgruppe (et hus) bestående af alle rum.

## Sektorgruppe:

Der dannes en sektorgruppe (en bebyggelse) bestående af 7 huse.

## **Beregning i Varmetab 4:**

#### **Oprettelse af sag:**

En ny sag oprettes ved tryk på <u>D</u>. Herefter vælges at oprette en sag med Bygningsreglement 1995 (uden tillæg 12) og en <u>sagspræsentation</u> vises.

## **Forudsætninger – generelt:**

Forudsætninger generelt defineres ved tryk på G. Data vedr. varmetabsrammen er fastlagt, da der anvendes Bygningsreglement 1995 (uden tillæg 12). Såfremt der opstartes med et Andet bygningsreglement skal de generelle forudsætninger data vedr. varmetabsrammen fastlægges. Desuden skal konstruktionsdimensioner indtastes. Disse dimensioner benyttes kun som opstartsforslag i forbindelse med beregning af rumareal/volumen og tilhørende hjælpearealer vedr. indatering af Rum.

| Forudsætninger - generelt                                |                                           |      | × |  |  |  |  |  |
|----------------------------------------------------------|-------------------------------------------|------|---|--|--|--|--|--|
| Beregningsforudsætninger:                                |                                           |      |   |  |  |  |  |  |
| Varmetabsramme: Generelle dimensioner på konstruktioner: |                                           |      |   |  |  |  |  |  |
| Maksimal glasareal i % af etageareal                     | Ydervægge/kældervægge:                    | 0,34 | m |  |  |  |  |  |
| 22                                                       | Skillevægge:                              | 0,1  | m |  |  |  |  |  |
| U-ramme værdi for glasareal (W/m²K)                      | Evt. etageadskillelse, gulv:              | 0,3  | m |  |  |  |  |  |
| 1,8                                                      | Etageadskillese, loft/tag (lodret højde): | 0,34 | m |  |  |  |  |  |
|                                                          | Indvendig rumhøjde:                       | 2,35 | m |  |  |  |  |  |
|                                                          |                                           |      |   |  |  |  |  |  |
| <u>OK</u> <u>Annuller</u> <u>Hjælp</u>                   |                                           |      |   |  |  |  |  |  |

## Forudsætninger – temperaturer:

Temperaturer defineres ved tryk på . Temperaturerne skal herefter indtastes. Der er i dette eksempel ikke behov for ændring af de af programmet foreslåede data.

| F | Forudsætninger - temperaturer               |               |    |  |  |  |  |  |  |
|---|---------------------------------------------|---------------|----|--|--|--|--|--|--|
|   | Dimensionerende temperature m.m.:           |               |    |  |  |  |  |  |  |
|   | Udetemperatur:                              | ·12 °(        | 2  |  |  |  |  |  |  |
|   | Gulvtemperatur ved gulvvarme:               | 30 °(         | :  |  |  |  |  |  |  |
|   | Temperatur bag radiatorer:                  | 50 °(         | 2  |  |  |  |  |  |  |
|   | Jordtemperatur for højere liggende jordlag: | ·12 °(        | 2  |  |  |  |  |  |  |
|   | Jordtemperatur for dybere liggende jordlag: | 10 °(         | 2  |  |  |  |  |  |  |
|   | Uopvarmet kælder/kryberum:                  | 5 °(          | :  |  |  |  |  |  |  |
|   | Indetemperatur:                             | 20 °(         | 2  |  |  |  |  |  |  |
|   | Naturligt luftskifte:                       | 50 %          | 7h |  |  |  |  |  |  |
|   | Andre temperaturer                          |               |    |  |  |  |  |  |  |
|   |                                             |               |    |  |  |  |  |  |  |
|   |                                             |               |    |  |  |  |  |  |  |
|   |                                             |               |    |  |  |  |  |  |  |
|   |                                             |               |    |  |  |  |  |  |  |
|   | <u> </u>                                    | <u>H</u> jælp |    |  |  |  |  |  |  |

#### Koder:

Da der i denne sag er oprettet med Bygningsreglement 1995 uden tillæg 12, er der ikke behov for oprettelse af koder. Såfremt der benyttes et Andet bygningsreglement skal men selv oprette koder. En oversigt over koder oprettes med <u>K</u>. Herfra kan nye koder oprettes.

| Kode                                                                                                    | × |
|----------------------------------------------------------------------------------------------------|---|
| Kode:       29         Nr.:       29         Kode:       TAGX         Beskrivelse:       Tag, Special         Areal/liniekode:       Indetemperatur:         © Areal       Indetemperatur:         © Linie       Udetemperatur:         Udetemperatur       Indetemperatur:                                                                                                    |   |
| Medregnes i glasareal       Overordnet type:         Arealkode:       Image: Image: Ima |   |
| <u>Q</u> K <u>A</u> nnuller <u>H</u> jælp                                                                                                    |   |

#### **Elementer:**

En oversigt over elementer oprettes med <u>.</u>.

Herfra kan følgende elementer oprettes:

Nr. 1 Index = 1 Beskrivelse = Tag/loftskonstruktion Kode = TAGL (nr. 1)  $U = 0.13 \text{ W/m}^2\text{K}$ 

| Element X                                                         |
|-------------------------------------------------------------------|
| Element:<br>Nr.: 1 Index: 1<br>Beskrivelse: Tag/loftskonstruktion |
| Kode:<br>1: Tag/loftskonstruktion herunder skunkvægge             |
| Element med standard længde/areal Arealelement: U-værdi:          |
| <u> </u>                                                          |

Nr. 2 Index = 2 Beskrivelse = Ydervæg Kode = Nr. 6 U = 0.26 W/m<sup>2</sup>K Nr. 3 Index = 3 Beskrivelse = Terrændæk uden gulvvarme Kode = Nr. 10

 $U = 0.17 \text{ W/m}^2\text{K}$ Nr. 4 Index = 4Beskrivelse = Terrændæk med gulvvarme Kode = Nr. 11  $U = 0.14 \text{ W/m}^2\text{K}$ Nr. 5 Index = 5Beskrivelse = Fundament uden gulvvarme Kode = Nr. 17 $Chi = 0.16 \text{ W/m}^2\text{K}$ Nr. 6 Index = 6Beskrivelse = Fundament med gulvvarme Kode = Nr. 18 $Chi = 0.14 \text{ W/m}^{2}\text{K}$ Nr. 7 Index = 7Beskrivelse = Havedør i stue Kode = Nr. 8 $U = 1.63 \text{ W/m}^2\text{K}$ Chi = 0.05 W/mKStandelement med Areal =  $4.43 \text{ m}^2$ (b = 2.11 og h = 2.10)Længde = 4.20 m (højre og venstre side) Længde iht ramme = 6.31 m (højre, venstre og overside) <u>B</u>eregn Areal og længder kan beregnes ved tryk på

| Element                                                                                             |                                                                                                 | ×                                               |
|----------------------------------------------------------------------------------------------------|-------------------------------------------------------------------------------------------------|-------------------------------------------------|
| Element:<br>Nr.: 7<br>Beskrivelse: Havedøri                                                         | Index: 7                                                                                        |                                                 |
| Kode:<br>8: Vindue/dør<br>Beregn areal/længde<br>Bredde:<br>2,11<br>2,10                            | m 💽 Rektangula                                                                                  | er O Cirkulær                                   |
| Længde/højde   → ×<br>Medtag i længde:<br>I Venstre side<br>I Højre side<br>Underside<br>I Overside | m<br>Medtag i længde iht. ramme:<br>✓ Venstre side<br>✓ Højre side<br>✓ Underside<br>✓ Overside | <u>B</u> eregn<br><u>Annuller</u> <u>H</u> jælp |

| Element X                                                  |
|------------------------------------------------------------|
| Element:<br>Nr.: 7 Index: 7<br>Beskrivelse: Havedør i stue |
| Kode:<br>8: Vindue/dør                                     |
| Element med standard længde/areal                          |
| Arealelement:                                              |
| U-værdi: 1,63 W/m²K Chi-værdi:: 0,05 W/mK                  |
| Elementareal: 4,431 m² Elementlængde: 4,2 m                |
| Elementlængde iht. ramme: 6,31 m                           |
| <u> </u>                                                   |

Nr. 8 Index = 8 Beskrivelse = Små vinduer Kode = Nr. 8 U = 1.66 W/m<sup>2</sup>K Chi = 0.05 W/mK Standelement med Areal =  $1.09 \text{ m}^2$  (b = 1.09 og h = 1.00) Længde = 2.00 m (højre og venstre side) Længde iht ramme = 4.18 m (højre, venstre, underside og overside)

Nr. 9 Index = 9 Beskrivelse = Store vinduer Kode = Nr. 8 U = 1.66 W/m<sup>2</sup>K Chi = 0.05 W/mK Standelement med Areal = 1.69 m<sup>2</sup> (b = 1.21 og h = 1.40) Længde = 2.8 m (højre og venstre side) Længde iht ramme = 5.22 m (højre, venstre, underside og overside)

Nr. 10 Index = 10 Beskrivelse = Dør i bryggers Kode = Nr. 8 U = 1.64 W/m<sup>2</sup>K Chi = 0.05 W/mK Standelement med Areal = 2.29 m<sup>2</sup> (b = 1.09 og h = 2.10) Længde = 4.20 m (højre og venstre side) Længde iht ramme = 5.29 m (højre, venstre og overside)

Nr. 11 Index = 11 Beskrivelse = Dør i vindfang Kode = Nr. 8 U = 1.14 W/m<sup>2</sup>K Chi = 0.05 W/mK Standelement med Areal = 2.29 m<sup>2</sup> (b = 1.09 og h = 2.10) Længde = 4.20 m (højre og venstre side) Længde iht ramme = 5.29 m (højre, venstre og overside)

#### Rum:

En oversigt over rum oprettes med **P**.

Herfra oprettes de enkelte rum

Følgende rum oprettes: Rum nr. 1 Index = 1Beskrivelse = Stue uden gulvvarme Rumtemperatur =  $20 \circ C$ Rumareal =  $25.6 \text{ m}^2$ Rumvolumen =  $50.99 \text{ m}^3$ Luftskifte = 50 %/hMek. Ventilation = 0 WElementer: Nr. 1 - Tag/loftskonstruktion  $A = 25.6 \text{ m}^2$ Nr. 2 -Ydervæg A =  $19.12 \text{ m}^2$  (27.98 m<sup>2</sup> incl. vinduer/døre) Nr. 7 - 2 havedøre Nr. 3 - Terrændæk uden gulvvarme 22.18 m<sup>2</sup> Nr. 5 - Fundament ved gulv uden gulvvarme Længde/Længde iht. ramme = 10.4 mVed areal/volumen beregning benyttes rektangulært rum uden karnaper: Side 1 = 4.00 mSide 2 = 6.40 m Ydervæg på side 1 og 4.

Indtastningen af elementer kan gøres på 2 måder.

Enten tilføjes alle elementer vhja Knappen . Elementet tilføjes altid på den linie som er markeret (blå) i skemaet til højre.

Eller også tilføjes vinduer/døre som underelementer til ydervæggen. Dette gøres ved først at tilføje ydervæggen med et areal incl. vinduer og døre, herefter markeres ydervæggen i

skemaet til højre og vinduet/døren tilføjes som underelement ved tryk på

| Rum                                                                                                    |                 |            |        |          |              |                          |             |        |        |      |
|----------------------------------------------------------------------------------------------------|-----------------|------------|--------|----------|--------------|--------------------------|-------------|--------|--------|------|
| Rum:                                                                                                    |                 |            |        |          |              |                          |             |        |        |      |
| Nr 1 Index 1 Beskrivelser Stue uden gulvvarme                                                             |                 |            |        |          |              |                          |             |        |        |      |
|                                                                                                    |                 |            |        |          |              |                          |             |        |        |      |
| Rumtemperatur:  20 °C Rumareat:  25,6 m² Rumvolumen:  50,39 m³ Luftskifte:  50 %/h Mek. ventilation:  0 W |                 |            |        |          |              |                          |             |        |        |      |
|                                                                                                    |                 |            |        |          |              |                          |             |        |        |      |
| Elementer                                                                                                 |                 |            |        |          |              |                          |             |        |        |      |
|                                                                                                    |                 | ſ          | Rumele | ementer: |              |                          |             |        |        |      |
| Element relev                                                                                             |                 |            | Nr:    | 0/U:     | Index:       | Beskrivelse:             | Kode:       | Antal: | Areal: | Læn  |
| Elementvalg.                                                                                              |                 | >          | 1      | 0        | 1            | Loft/tagkonstruktion     | TAGL        |        | 25,6   |      |
|                                                                                                    | <b>•</b>        |            | 2      | 0        | 2            | Ydervæg                  | VTUN        |        | 27,98  |      |
| Areal:                                                                                                    | m <sup>2</sup>  |            | 3      | U        | 7            | Havedør i stue           | VIND        | 2      |        |      |
| L senade:                                                                                                 |                 | <          | 4      | 0        | 3            | Terrændæk uden gulvvarme | TERU        |        | 22,18  |      |
|                                                                                                    | - "             |            | 5      | 0        | 5            | Fundament uden gulvvarme | YFUU        |        |        | 10,4 |
| Længde int. ramme:                                                                                        | m               |            |        |          |              |                          |             |        |        |      |
| Antal:                                                                                                    | _               |            |        |          |              |                          |             |        |        |      |
| Temperatur på inderside:                                                                                  | °C              |            |        |          |              |                          |             |        |        |      |
| Temperatur på yderside:                                                                                   | °C              |            |        |          |              |                          |             |        |        |      |
| > Line                                                                                                    | derelement      |            |        |          |              |                          |             |        |        |      |
|                                                                                                    |                 |            |        |          |              |                          |             |        |        |      |
|                                                                                                    |                 |            |        |          |              |                          |             |        |        |      |
|                                                                                                    |                 |            |        |          |              |                          |             |        |        |      |
|                                                                                                    |                 |            |        |          |              |                          |             |        |        |      |
|                                                                                                    |                 |            |        |          |              |                          |             |        |        |      |
| Beregn areal/volumen samt hjæl                                                                            | pearealer       |            | •      |          |              |                          |             |        |        |      |
| Hiælpearealer                                                                                             |                 | Ļ          |        |          |              |                          |             |        |        |      |
| Loft/tag incl. ovenlys (m²): 25,6                                                                         | Ydervæg ind     | l. vinduer | (m²):  | 27,98    | Skillevæg (i | m²): 27,98 ⊿             | vreal for:  |        |        |      |
| Guly (m²): 22,18                                                                                          | ]<br>Ydervæa ex | cl. karnap | (m²):  | 27,98    | (ældevæa     | (m²) < 2 m.u.t.; 0 🛛     | Hele rumr   | net    |        | 1    |
| Eurodament (m): 10.4                                                                                      | Kaman (m²)      |            |        |          | aeldervær    | (m²) \ 2 m u t = 0       | Tole fulfil | not    |        | 1    |
|                                                                                                    |                 |            | _      | r        | Condervæy    | (m) / 2 marc             |             |        |        |      |
|                                                                                                    |                 |            |        |          |              |                          |             |        |        |      |
| <u>D</u> K <u>A</u> nnuller                                                                               | Hjælp           |            |        |          |              |                          |             |        |        |      |
|                                                                                                    |                 |            |        |          |              |                          |             |        |        |      |
|                                                                                                    |                 |            |        |          |              |                          |             |        |        |      |

Rummets areal og volumen samt hjælpearealer for elementer kan beregnes ved tryk på

<u>Beregn areal/længde</u>. De ydre dimensioner af rummet indtastes og der indtastes hvilke sider der er ydervægge. Arealerne og volumen beregnes og overføjes til areal og volumen feltet. Desuden kan hjælpearealerne benyttes ved tryk på disse <u>25,6</u>.

| Rum                                                                                                    |
|----------------------------------------------------------------------------------------------------|
| Rum:     Index:     1     Beskrivelse:     Stue med gulvvarme                                                                             |
| Rumtemperatur: 20 °C Rumareat: 25.6 m² Rumvolumen: 50.39 m³ Luftskifte: 50 %/h Mek. ventilation: 0 W                                      |
| Beregn areal/volumen                                                                                                    |
| Konstruktionsdimensioner:     Yder/kældervægge:     0.34     Yder-       Yder/kældervægge:     0,1     m       1.     4                   |
| Etageadskillelse, loft/<br>/tag (lodret højde): $0.34$ m $3:$ $\square$<br>$4:$ $\checkmark$                                              |
| Gulvkonstruktion:<br>C Etageadskillelse mod opvarmet rum<br>C Terrændæk/kældergulv                                                        |
| C Etageadskillelse mod det fri/uopvarmet rum<br>Kælderrum – 2,35 m <u>B</u> eregn                                                         |
| © Nei<br>© Ja                                                                                                    |
| Hjælpearealer:<br>Loft/tag incl. ovenlys (m²): 25,6 Ydervæg incl. vinduer (m²): 27,98 Skillevæg (m²): 27,98 Areal for:                    |
| Gulv (m²):         22,18         Ydervæg excl. karnap (m²):         27,98         Kældevæg (m²) < 2 m.u.t.:         0         Hele rummet |
| Fundament (m):         10,4         Karnap (m²):         0         Kaeldervæg (m²) > 2 m.u.t.         0                                   |
| <u>OK</u> <u>Annuller</u> <u>Hiælp</u>                                                                                                    |

På samme måde oprettes følgende rum:

Rum nr. 2 Index = 2Beskrivelse = Kammer uden gulvvarme Rumtemperatur =  $20 \circ C$ Rumareal =  $9.56 \text{ m}^2$ Rumvolumen =  $19.43 \text{ m}^3$ Luftskifte = 50 %/hMek. Ventilation = 0 WElementer: Nr. 1 - Tag/loftskonstruktion  $A = 9.56 \text{ m}^2$ Nr. 2 - Ydervæg A =  $4.74 \text{ m}^2$  (6.43 m<sup>2</sup> incl. vinduer) Nr. 9 - 1 stort vindue Nr. 3 - Terrændæk uden gulvvarme 8.75 m<sup>2</sup> Nr. 5 - Fundament ved gulv uden gulvvarme Længde/Længde iht. ramme = 2.39 m Ved areal/volumen beregning benyttes rektangulært rum uden karnaper: Side 1 = 4.00 mSide 2 = 2.39 m Ydervæg på side 4.

Rum nr. 3 Index = 3Beskrivelse = Soveværelse uden gulvvarme Rumtemperatur =  $20 \circ C$ Rumareal =  $15.52 \text{ m}^2$ Rumvolumen =  $29.61 \text{ m}^3$ Luftskifte = 50 %/hMek. Ventilation = 0 WElementer: Nr. 1 -Tag/loftskonstruktion  $A = 15.52 \text{ m}^2$ Nr. 2 - Ydervæg A =  $19.51 \text{ m}^2 (21.20 \text{ m}^2 \text{ incl. vinduer})$ Nr. 9 - 1 stort vindue Nr. 3 - Terrændæk uden gulvvarme 12.96 m<sup>2</sup> Nr. 5 - Fundament ved gulv uden gulvvarme Længde/Længde iht. ramme = 7.88 m Ved areal/volumen beregning benyttes rektangulært rum uden karnaper: Side 1 = 4.00 mSide 2 = 3.88 m Ydervæg på side 3 og 4. Rum nr. 4 Index = 4Beskrivelse = Kammer uden gulvvarme Rumtemperatur =  $20 \circ C$ Rumareal =  $10.37 \text{ m}^2$ Rumvolumen =  $18.73 \text{ m}^3$ Luftskifte = 50 %/hMek. Ventilation = 0 WElementer: Nr. 1 -Tag/loftskonstruktion  $A = 10.37 \text{ m}^2$ Nr. 2 -Ydervæg A =  $15.93 \text{ m}^2$  (17.62 m<sup>2</sup> incl. vinduer) Nr. 9 -1 stort vindue Nr. 3 -Terrændæk uden gulvvarme 8.26 m<sup>2</sup> Nr. 5 - Fundament ved gulv uden gulvvarme Længde/Længde iht. ramme = 6.55 m Ved areal/volumen beregning benyttes rektangulært rum uden karnaper: Side 1 = 3.87 m Side 2 = 2.68 m Ydervæg på side 2 og 3. Rum nr. 5 Index = 5Beskrivelse = Vindfang uden gulvvarme Rumtemperatur =  $20 \circ C$ Rumareal =  $4.20 \text{ m}^2$ Rumvolumen =  $7.70 \text{ m}^3$ Luftskifte = 50 %/hMek. Ventilation = 0 WElementer: Nr. 1 - Tag/loftskonstruktion  $A = 4.20 \text{ m}^2$ 

Nr. 2 - Ydervæg A =  $2.85 \text{ m}^2 (5.14 \text{ m}^2 \text{ incl. dør})$ Nr. 10 - 1 Dør i vindfang Nr. 3 -Terrændæk uden gulvvarme 3.55 m<sup>2</sup> Nr. 5 - Fundament ved gulv uden gulvvarme Længde/Længde iht. ramme = 1.91 m Ved areal/volumen beregning benyttes rektangulært rum uden karnaper: Side 1 = 2.20 m Side 2 = 1.91 m Ydervæg på side 2. Rum nr. 6 Index = 6Beskrivelse = Bad uden gulvvarme Rumtemperatur =  $20 \circ C$ Rumareal =  $6.62 \text{ m}^2$ Rumvolumen =  $12.38 \text{ m}^3$ Luftskifte = 50 %/h Mek. Ventilation = 0 WElementer: Nr. 1 - Tag/loftskonstruktion  $A = 6.62 \text{ m}^2$ Nr. 2 - Ydervæg A =  $7.00 \text{ m}^2$  (8.10 m<sup>2</sup> incl. vinduer) Nr. 8 - 1 lille vindue Nr. 4 - Terrændæk med gulvvarme 5.60 m<sup>2</sup> Nr. 6 - Fundament ved gulv med gulvvarme Længde/Længde iht. ramme = 3.01 m Ved areal/volumen beregning benyttes rektangulært rum uden karnaper: Side 1 = 2.20 m Side 2 = 3.01 m Ydervæg på side 2. Rum nr. 7 Index = 1Beskrivelse = Køkken uden gulvvarme Rumtemperatur =  $20 \circ C$ Rumareal =  $9.25 \text{ m}^2$ Rumvolumen =  $18.73 \text{ m}^3$ Luftskifte = 50 %/hMek. Ventilation = 0 WElementer: Nr. 1 -Tag/loftskonstruktion  $A = 9.25 \text{ m}^2$ Nr. 2 -Ydervæg A =  $5.34 \text{ m}^2$  (6.43 m<sup>2</sup> incl. vinduer) Nr. 8 -1 lille vindue Nr. 3 - Terrændæk uden gulvvarme 8.44 m<sup>2</sup> Nr. 5 - Fundament ved gulv uden gulvvarme Længde/Længde iht. ramme = 2.39 m Ved areal/volumen beregning benyttes rektangulært rum uden karnaper: Side 1 = 3.87 m Side 2 = 2.39 m Ydervæg på side 2.

Rum nr. 8 Index = 1Beskrivelse = Bryggers uden gulvvarme Rumtemperatur =  $20 \circ C$ Rumareal =  $10.37 \text{ m}^2$ Rumvolumen =  $18.73 \text{ m}^3$ Luftskifte = 50 %/hMek. Ventilation = 0 WElementer: Nr. 1 - Tag/loftskonstruktion  $A = 10.37 \text{ m}^2$ Nr. 2 - Ydervæg A =  $14.24 \text{ m}^2$  (17.62 m<sup>2</sup> incl. vinduer) Nr. 11 -1 dør i bryggers Nr. 8 - 1 lille vindue Nr. 3 - Terrændæk uden gulvvarme 8.26 m<sup>2</sup> Nr. 5 - Fundament ved gulv uden gulvvarme Længde/Længde iht. ramme = 6.55 m Ved areal/volumen beregning benyttes rektangulært rum uden karnaper: Side 1 = 3.87 m Side 2 = 2.68 m Ydervæg på side 1 og 2. Rum nr. 9 Index = 1Beskrivelse = Gang uden gulvvarme Rumtemperatur =  $20 \circ C$ Rumareal =  $8.22 \text{ m}^2$ Rumvolumen =  $17.78 \text{ m}^3$ Luftskifte = 50 %/h Mek. Ventilation = 0 WElementer: Nr. 1 - Tag/loftskonstruktion  $A = 8.22 \text{ m}^2$ Nr. 3 - Terrændæk uden gulvvarme 8.22 m<sup>2</sup> Ved areal/volumen beregning benyttes rektangulært rum uden karnaper: Side 1 = 1.67 m Side 2 = 4.92 m Ingen ydervæg.

## **Rumgrupper:**

En oversigt over rumgrupper åbnes med <u>P</u>. Der oprettes en rumgruppe, som indeholder alle rum.

| Rumgruppe                                         | ×             |
|---------------------------------------------------|---------------|
| Rumgruppe:<br>Nr.: 1 Index: 1<br>Beskrivelse: Hus |               |
| - Rum:                                            |               |
| Rum                                               | Antal         |
| 1 - Stue uden gulvvarme                           | 1             |
| 2 - Kammer uden gulvvarme                         | 1             |
| 3 - Soveværelse uden gulvvarme                    | 1             |
| 4 - Kammer uden gulvvarme                         | 1             |
| 5 - Vindfang uden gulvvarme                       | 1             |
| 6 - Bad med gulvvarme                             | 1             |
| 7 - Køkken med gulvvarme                          | 1             |
| 8 - Bryggers uden gulvvarme                       | 1             |
| 9 - Gang uden gulvvarme                           | 1             |
|                                                   |               |
| <u> </u>                                          | <u>H</u> jælp |

## Sektorgrupper:

En oversigt over sektorgrupper åbnes med \_\_\_\_\_. Der oprettes en sektorgruppe, som indeholder 7 huse.

| Sektorgruppe: |                  |          |
|---------------|------------------|----------|
| Nr.: 1        |                  |          |
| Index: 1      | Beskrivelse: Bel | byggelse |
| Rumgrupper:   |                  |          |
| Rumgruppe     |                  | Antal    |
| 1 - Hus       |                  | 2        |
|               |                  |          |
|               |                  |          |
|               |                  |          |
|               |                  |          |
|               |                  |          |
|               |                  |          |
|               |                  |          |
|               |                  |          |
|               |                  |          |
|               |                  |          |
|               |                  |          |
| 1             |                  |          |
|               |                  |          |
|               |                  |          |
|               |                  |          |

## Gem sag:

| Gem som        |                      |                                         |   |         | <u>?×</u>       |
|----------------|----------------------|-----------------------------------------|---|---------|-----------------|
| Gem i:         | 🔁 Test               |                                         | • | 🗢 🗈 💣 🎟 |                 |
| 0versigt       |                      |                                         |   |         |                 |
| Skrivebord     |                      |                                         |   |         |                 |
| Dokumenter     |                      |                                         |   |         |                 |
| Netværkssteder | Filnavn:<br>Filtype: | Eksempel Varmetab<br>Varmetab 4 (*.vt4) |   | •       | Gem<br>Annuller |

Nu er alle inddata indlæst, og sagen bør nu gemmes. Der vælges 📕.

Hvilket bibliotek der vises, er fastlagt i programmet 'Konfiguration'. Placering vælges, sagen navngives til 'Eksempel Varmetab' og der trykkes 'OK'.

#### Beregn sagen:

Nu er alle **?** fjernet fra træet. De enkelte rum, rumgrupper og sektorgrupper beregnes løbende efterhånden som disse inddateres. Hver rum, rumgruppe og sektorgruppe er markeret med enten  $\times$  (krav overholdes ikke) eller  $\checkmark$  (krav overholdes), afhængig af om kravet til varmetabsrammen er overholdt eller ikke. Ved at vælge de enkelte rum, rumgrupper eller sektorgruppe vises beregningsresultaterne. For rumgrupper kan man vælge om man vil se de detaljerede resultater opgjort på elementer eller på rum. For sektorgrupper kan man vælge om man vil se de detaljerede resultater opgjort på elementer, på rum eller på rumgrupper.

| W:\JUST\Varmetab4\Test\Eksempel Varm                                                                                                    |          |                              |                          |           |           |                 |                |  |
|----------------------------------------------------------------------------------------------------|----------|------------------------------|--------------------------|-----------|-----------|-----------------|----------------|--|
|                                                                                                    | etab     |                              |                          |           |           |                 |                |  |
| - Forudsætninger                                                                                                    | - nunigi | -Rungruppe:                  |                          |           |           |                 |                |  |
| Temperaturer                                                                                                    | INI.     | Index                        | Deskilveise              | Alear(i   |           | ar (%) Vannetar |                |  |
| En Generett                                                                                                    | 1        | 1                            | Hus                      | 99,71     | 21,86     | 2665            | 3149           |  |
| - Roder                                                                                                    |          |                              |                          |           |           |                 | Þ              |  |
| Element 1 - Loft/tagkonstruktion                                                                                                    |          | Niveau                       |                          |           |           |                 |                |  |
| - Element 2 - Ydervæg                                                                                                    | Elem     | Elementer: © Elementer © Rum |                          |           |           |                 |                |  |
| <ul> <li>Element 3 - Terrændæk uden gulvvarme</li> <li>Element 4 - Terrændæk med gulvvarme</li> </ul>                                                              | Nr.      | Index                        | Beskrivelse              | Kode      | U (W/m²K) | Chi (W/mK)      | U-ramme (W/m²K |  |
| Element 5 - Fundament uden gulvvarme                                                                                                    | 1        | 1                            | Loft/tagkonstruktion     | TAGL      | 0,13      |                 | 0,15           |  |
| Element 6 - Fundament med gulvvarme                                                                                                    | 2        | 2                            | Ydervæg                  | VTUN      | 0,26      |                 | 0,3            |  |
| Element 8 - Små vinduer                                                                                                    | 3        | 3                            | Terrændæk uden gul       | vva TERU  | 0,17      |                 | 0,2            |  |
| Element 9 - Store vinduer<br>Element 10 - Dør i bryggers<br>Element 11 - Dør i vindfang<br>Rum<br>X Rum 1 - Stue uden gulvvarme<br>V Rum 2 - Kammer uden gulvvarme | 4        | 4                            | Terrændæk med gulv       | var TERG  | 0,14      |                 | 0,15           |  |
|                                                                                                    | 5        | 5                            | Fundament uden gulv      | var YFUU  |           | 0,16            |                |  |
|                                                                                                    | 6        | 6                            | -<br>Fundament med gulvv | /arr YFUG |           | 0.14            |                |  |
|                                                                                                    | 7        | 7                            | –<br>Havedøristue        | VIND      | 1.63      | 0.05            | 0              |  |
| Rum 3 - Soveværelse uden gulvvarme<br>Rum 4 - Kammer uden gulvvarme                                                                                                | 8        | 8                            | Små vinduer              | VIND      | 1.66      | 0.05            | 0              |  |
| Rum 5 - Vindfang uden gulvvarme                                                                                                    | 9        | 9                            | Store vinduer            | VIND      | 1.6       | 0.05            | 0              |  |
| Rum 5 - Bad med gulvvarme Rum 7 - Køkken med gulvvarme                                                                                                    | 10       | 10                           | Daribruggers             | VIND      | 1.64      | 0.05            | 0              |  |
| Rum 8 - Bryggers uden gulvvarme                                                                                                    | 11       | 11                           | Dari vindfang            | VIND      | 1 14      | 0.05            | 0              |  |
|                                                                                                    |          |                              |                          | VIND      | 1,14      | 0,00            | 10             |  |
| Rungruppe 1 - Hus                                                                                                    |          |                              | vinduer og døre          |           |           |                 | 1,0            |  |
| - Sektorgrupper                                                                                                    | lalt     |                              |                          |           |           |                 |                |  |
| Sektorgruppe 1 - Bebyggelse                                                                                                    |          |                              |                          |           |           |                 |                |  |
|                                                                                                    | •        |                              |                          |           |           |                 | Þ              |  |
|                                                                                                    |          |                              |                          |           |           |                 |                |  |
|                                                                                                    |          |                              |                          |           |           |                 |                |  |

#### Udskriv:

Når data skal udskrives på printer vælges 🕌.

| dskriv:<br>Inddata/resultat i oversigtsform:<br>▼ Forudsætninger<br>▼ Kodeoversigt<br>■ Elementoversigt                                                                                                    | ✓ Rumoversigt<br>■ Rumgruppeo<br>■ Sektorgruppe | versigt<br>soversigt                                                                                                    |
|----------------------------------------------------------------------------------------------------|-------------------------------------------------|----------------------------------------------------------------------------------------------------|
| Resultat:         Udspecificerede resultater for følgende         ✓ 1 - Stue uden gulvvarme         ✓ 2 - Kammer uden gulvvarme         ✓ 3 - Soveværelse uden gulvvarme         ✓ 4 - Kammer uden gulvvarme         ○ 5 - Vindfang uden gulvvarme         ○ 6 - Bad med gulvvarme         ○ 7 - Køkken med gulvvarme         ○ 8 - Bryggers uden gulvvarme         ○ 9 - Gang uden gulvvarme | rum:                                            | Udspecificerede resultater for følgende rumgrupper:          I - Hus         Udspecificerede resultater for følgende sektorgrupper:         I - Bebyggelse |

Printervalg kan ses øverst på brugerfladen. Hvis der skal benyttes en anden printer vælges 'Indstil printer'.

Der kan nu vælges, hvad der skal udskrives. For at se hvilke muligheder der er i udskriftstyringen foreslås det at alle felter afkrydses.

Hvis der i programmet 'Konfiguration' er sat en generel <u>sidehoved/fod</u> op, er disse automatisk hentet ind i denne sag. Når der foretages ændringer, gemmes de sammen med sagen.

| Sidehoved og -fod                                      | ×                                                         |
|--------------------------------------------------------|-----------------------------------------------------------|
| Sideboved                                              | Felt:                                                     |
| Athena Just R.<br>Langelinie 2<br>8700 Horsens<br>Sag: | Side: &[Side1] Dato: &[Dato] Tid: &[Klokkeslaet] Init: VK |
| Sidefod:<br>Filnavn: &[Filnavn]                        | Beregnet på varmetab 4                                    |
|                                                        | <u> </u>                                                  |

Hvis der automatisk skal genereres data, eksempelvis sidenummer, placeres markøren hvor sidenummeret skal stå, og i feltlisten vælges 'side'. Herefter generes en kode, &[side1], som ved udskrift ændres til sidens nummer. Hvis første side ikke er side 1, men side 14, må der i koden ændres til &[side14].

Vælg 'Udskriv'.

For at gemme ændringer i sidehoved og –fod trykkes på 🖼.